Entre no Link:

https://sucupira-v2.capes.gov.br/sucupira4/

| <b>GOVIDI</b> Ministério da Educação                                                                                                    | Órgãos do Govern                          | no Acesso à Inforr                     | nação l                   | _egislação                      | Acessibil             | idade               | 60                          | Lentrar                            |
|----------------------------------------------------------------------------------------------------|-------------------------------------------|----------------------------------------|---------------------------|---------------------------------|-----------------------|---------------------|-----------------------------|------------------------------------|
| Plataforma Sucupira<br>Sistema gerido pela CAPES   4.0.18                                                                                                    |                                           |                                        |                           | O que você procura?             |                       | a?                  | a                           |                                    |
|                                                                                                    |                                           |                                        |                           |                                 |                       |                     |                             |                                    |
| Conheça o GoPG<br>Programa de Governança Colaborativa de                                                                                                    | e Informações da Pós-Graduação            |                                        |                           |                                 |                       |                     |                             |                                    |
| Bom dia. Hoje é quarta-feira, 24/04/2024                                                                                                    |                                           |                                        |                           |                                 |                       |                     |                             |                                    |
|                                                                                                    |                                           |                                        |                           |                                 |                       |                     |                             |                                    |
| Cursos Avaliados e Reconhecidos                                                                                                    | Dados atualizados o                       | onstantemente, em conf                 | ormidade co               | m as ações de a                 | companhar             | mento do            | s programas (               | de pós-graduação.                  |
| Cursos Avaliados e Reconhecidos pela Localização por Área por Nota                                                                                                    | Dados atualizados o                       | onstantemente, em conf                 | ormidade co               | m as ações de a                 | companhar             | mento do            | s programas o               | de pós-graduação.                  |
| Cursos Avaliados e Reconhecidos           pela Localização         por Área         por Nota           Unidade Federativa         Unidade Federativa         Unidade Federativa | Dados atualizados o<br>Região             | onstantemente, em conf<br>Programas ME | ormidade co               | m as ações de a<br>ME/DO        | companhar<br>MP       | mento do<br>DP      | s programas o<br>MP/DP      | de pós-graduação.                  |
| Cursos Avaliados e Reconhecidos           pela Localização         por Área         por Nota           Unidade Federativa                                                       | Dados atualizados o  Região  CENTRO-OESTE | Programas ME<br>407 1:                 | prmidade.cc<br>DO<br>19 6 | m as ações de a<br>ME/DO<br>192 | companhar<br>MP<br>64 | mento do<br>DP<br>1 | s programas o<br>MP/DP<br>5 | de pós-graduação.<br>Cursos<br>604 |

Clique no Botão "Capes"

| PLATAFORMA SUCUPIRA                                                                | PT-BR EN                                    | *   ?   @ |
|------------------------------------------------------------------------------------|---------------------------------------------|-----------|
| Bem-vindo à CAPESI<br>Sua senha de acesso é a mesma para todos os nossos sistemas. | Acesse o sistema utilizando uma das opções: |           |

Clique em" esqueci a minha senha"

| govbr               | C                                                    | CORONAVÍRUS (COVID-19) | ACESSO À INFORMAÇÃO | PARTICIPE      | LEGISLAÇÃO  | ÓRC   |
|---------------------|------------------------------------------------------|------------------------|---------------------|----------------|-------------|-------|
| PLATAFORMA SUCUPIR/ | Acesso CAPES                                         |                        |                     |                | x           | PT-BR |
|                     | Entre com o seu CPF                                  |                        | Digite sua senha    | *)             | ENTRAR      |       |
| l l                 | Esqueci a minha senha                                | 🎝 Alterar meus da      | ados Não é          | registrado? Fa | ıça-o aqui! | jes:  |
|                     |                                                      | •                      |                     | gov.b          | r           |       |
| Sua senha de        | Bem-vindo à CAPESI<br>acesso é a mesma para todos os | s nossos sistemas.     |                     |                |             | )     |

Preencha com o número do CPF e clique em "Solicitar Envio de Nova Senha"

| SEGURANÇA       |                               |
|-----------------|-------------------------------|
| Recuperar senha | SOLICITAR ENVIO DE NOVA SENHA |

## No e-mail recebido confirme o e-mail clicando no link:

N

noreply@capes.gov.br Para: Você

Clique no link abaixo para confirmar o seu e-mail.

Em caso de problemas, copie e cole o caminho informado na barra de endereço do aplicativo util

Após clicar no link, sua requisição será processada e um outro e-mail com a sua nova senha será

| -                                             |                                                                                                    |                                               |
|-----------------------------------------------|----------------------------------------------------------------------------------------------------|-----------------------------------------------|
| letter of the electric second end of the term | landing (44) and a state of the Charles Charles of the state of the state of the st | WWW.CVCCANUULan-OLIVA.co.7000000              |
| https://sagmin.capes.gov.pr/sa                | 1min/#/confirmacaoSenna?c=rt                                                                                                    | DYRV6XGWWHKSZZ9UWN9Z IH3UIN                   |
| <u></u>                                       |                                                                                                    | <u>,                                     </u> |
|                                               |                                                                                                    |                                               |

Atenciosamente, Diretoria de Tecnologia da Informação MEC/CAPES/DTI CAU - Central de Atendimento ao Usuário no telefone 0800 61 61 61

## Você recebera um novo e-mail, clique no seguinte link:

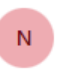

noreply@capes.gov.br Para: Você

Prezado (a) Senhor (a), Informamos abaixo os dados para o seu acesso (login e senha) a sistemas disponibilizados pela Capes.

Login: 02881409903 Nome: GUSTAVO FEITOZA DA SILVA Senha: nr3r4b

Esta senha foi gerada automaticamente pelo sistema da CAPES, caso queira alterá-la acione o link abaixo:

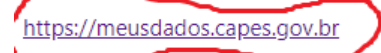

Esclarecemos que sua senha é pessoal e intransferível. Portanto, por favor, não a transmita a ninguém, em nenhun

Atenciosamente, Diretoria de Tecnologia da Informação MEC/CAPES/DTI CALL - Control do Atendimento do Usuário no telefono 0000 61 61 61

## Clique em "identificadores"

| MEUS DADOS                   |                                                                                            |
|------------------------------|--------------------------------------------------------------------------------------------|
| 🛔 Dados pessoai 🛛 📧 Identifi | cadores 🥝 Idiomas 💡 Endereços 🚍 Dados bancários 🎓 Títulos 📋 Empregos 🔓 Privacidade e senha |
| Dados pessoais               | Dados de contato         ☑ Adicione um novo e-mail ●                                       |

Clique em adicione um novo identificador, preencha com os dados do ORCID e clique em salvar:

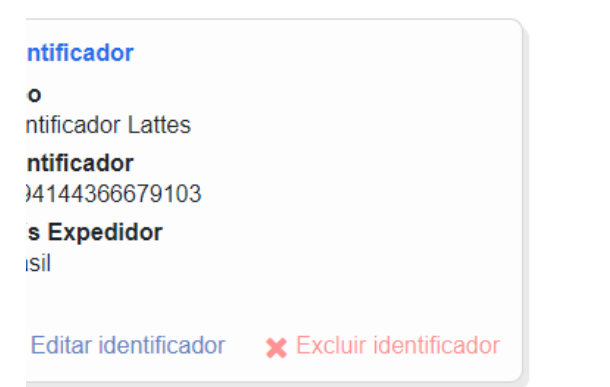

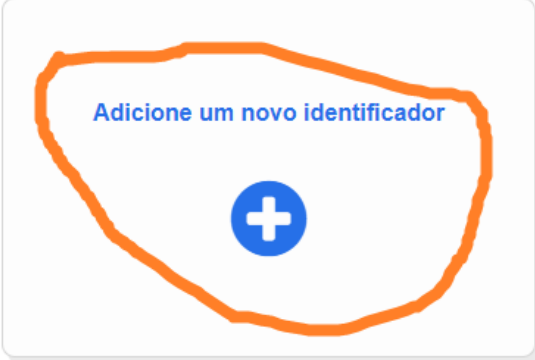